作者: ndsplay 2013年 6月 14日(金曜日) 11:11 -

FLASHER」でダウングレードしてから、Jailbreak2やCobraUSB等のドングルをうまく使えてき ました。再び久しぶりのOFW3.55 にダウングレードして、Jailbreak2 3.55とか Cobra USB 3.55とかKmeaw3.55など、全てインストール 可能になります。

そして、<u>E3 Flasher</u>はOFW4.41から初期FW3.55以下までにダウングレードしたのPS3を問題な くダウングレードで来ます。

今回、e3 flasher ドングルの取り付け方法の解読をします。

E3 Flasherの取り付け:

1) 必要な工具:

プラスドライバー(1番)

トルクスドライバー(FAT T10H / スリム T8H) 等

注意:トルクスドライバーが無ければ精密ドライバーセットのマイナスドライバー(幅1.5mm~2.5mmぐらい)で代用できる

2) ネジ類は、小分けされた入れ物に入れとけば分かり易い。

3)ホコリ等綺麗に取り除く。

4) コネクタ付きの配線ケーブルを取り外す時は、線だけ外れる危険がある為、なるべくコネ クタの部分を掴んではずす

5) BDドライブの薄いフラットケーブルを固定するためのラッチが基盤についているのを必ず 忘れじゃない。

6) クリップが付いたペラペラのソフトボード(フレキシブルケーブル)を折り曲げて設置する モデルがほとんどなので固定用にテープが役に立つ

- \*テープは剥がしやすく跡が残りにくいマスキングテープがオススメ
- 7) ソフトボードの折り曲げ箇所は、弧を描くようにし、きつく折り曲げない事
- 8) PS3基盤側のクリップに硬めなスポンジ等を貼り付けると、読み書きエラー回避に効果的

\*Flashの金属接点に、接点復活剤やアルコールを綿棒などに付着させて酸化膜などの汚れを 除去すると尚良くなる

9) E3ボードどカバーボードの接続も甘い。LEDが部分的に消えてたらダメなので、何度か抜き 差ししてみて全点灯を確認

10) CECH-4000でソフトボードとE3ボード取り付けの際、金属シールドが邪魔になって取り付け辛い

以上の <u>E3 Flasher</u> メッ セージを無視して、直接電源を切る

ここまでダウングレードの準備は完了、後はダウングレードドングルでダウングレードすることです。方法は普通のと同じですが、CFW3.55のほうはE3専用のファームウェアであることご注意下さい。別のCFW3.55を導入すればBANされう可能性が超高いですので、それをご遠慮してください。

۲E3

作者: ndsplay 2013年 6月 14日(金曜日) 11:11 -

ステップ2:3.55 にダウングレード

Cをダウンロードして解凍した後出てきたファイルはSTEP1 とSTEP2 のフォルダがあり ます。まず、STEP1フォルダにあるLv2diag.selfとPS3UPDAT.PUPをUSBデバイスのル ートにコピーします。

注意:ルートにはLv2diag.selfとPS3UPDAT.PUPしかありません。

PS3の電源を完全に切った後、電源を入れます。全てのUSBデバイスを抜いたまま、下 記の写真のようにダウングレードドングルをディスク側のUSBスロットに差し込みます。

パワーオフして、素早くイジェクトボタンを押しましょう。順調なら四つ"Bee"の声が聞 こえます。その後、スクリーンはブラックになって、10秒ほど後自動にパワーオフします。

次は、ドングルを抜いて、USBデバイスを同じのUSBスロットに差し込みます。そして、 パワーオンします。同じのブラックスクリーンは正常ですので、安心しておまちください。 何分後PS3が自動的にパワーオフします。

この時、パワーオンすれば、PS3がFW3.55で、ただしメーカモードであるのことは見えます。後は、メーカモードを終了して普通モードに入ることです。

作者: ndsplay 2013年 6月 14日(金曜日) 11:11 -

PS3パワーオフ、USBデバイスを抜いて、PCに接続、全てのファイルを削除します。

STEP2フォルダにある Lv2diag.selfというファイルをルートにコピーします。

USBデバイスをPS3に挿し込んで、PS3パワーオン、またバラックスクリーン、半分くらい後自動パワーオフ。

CFW3.55に入る

もう一度パワーオンして、CFW3.55 に入ります。ここまで、全部のダウングレード手順 は完了です。

念のために、もう一度ファームウェアをバックアップしましょう。

注意:

作者: ndsplay 2013年 6月 14日(金曜日) 11:11 -

このCFW3.55は3.70 に装い済み

BANされることを防ぐため、他のCFW3.55に導入することをご遠慮してください! 高いの公式FWにアップグレード可能

以上のダウングレード方法は、エヌディーショップにより整理したので、無断轉載をご 遠慮してください。